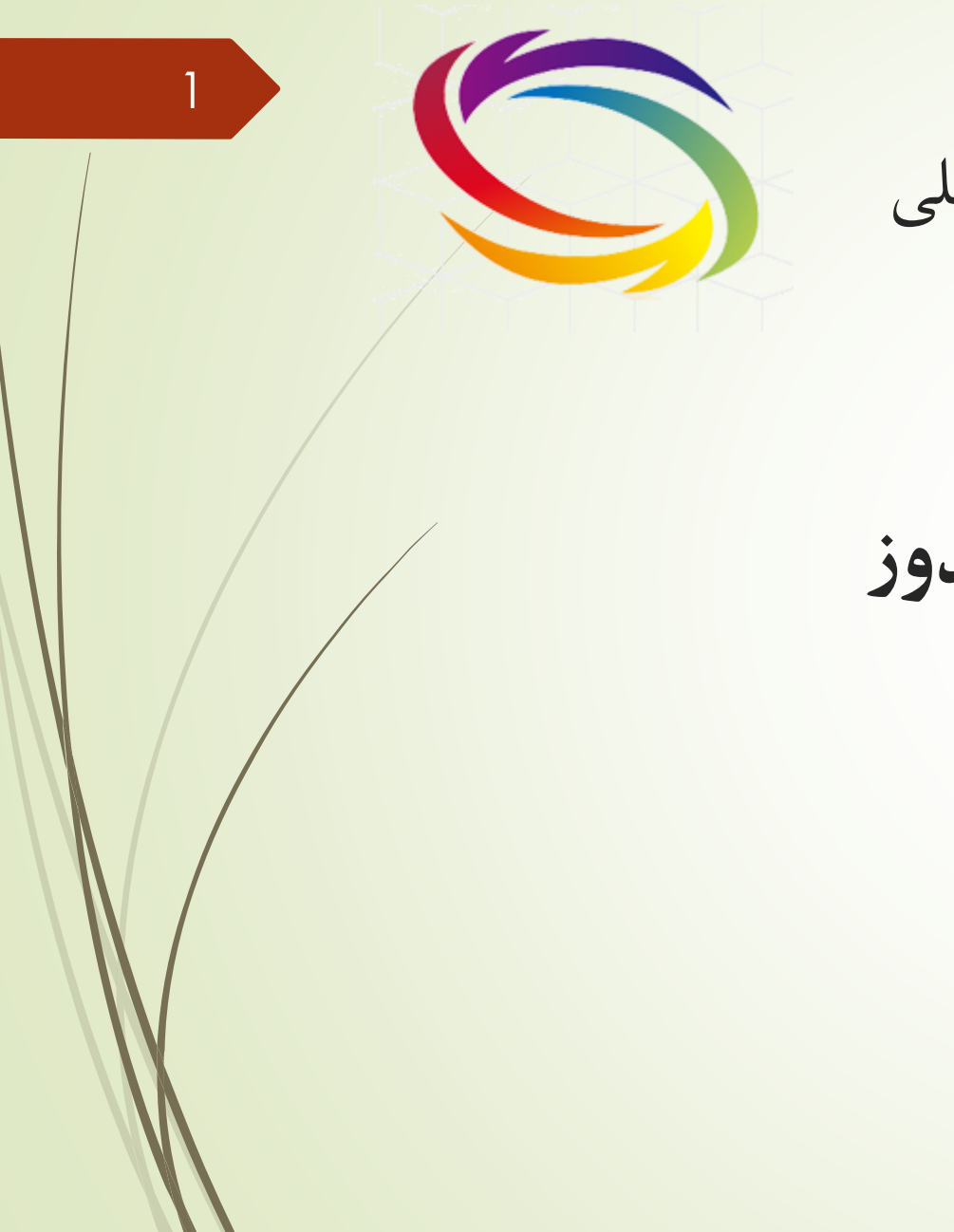

بسمه تعالى مرکز آپا دانشگاه محقق اردبیلی

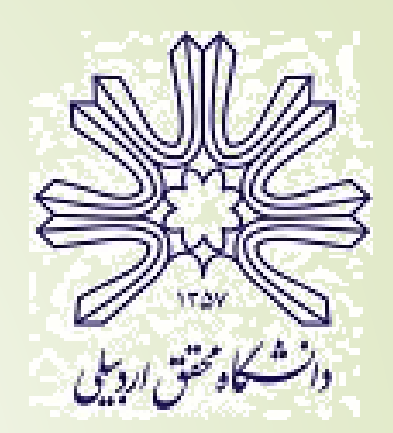

کارگاه آموزشی امن سازی وب سرور ویندوز

توسط: على النقى مصطفائي

mostafa@uma.ac.ir

مرداد ۱۳۹۶

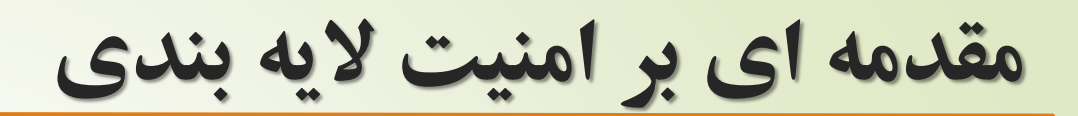

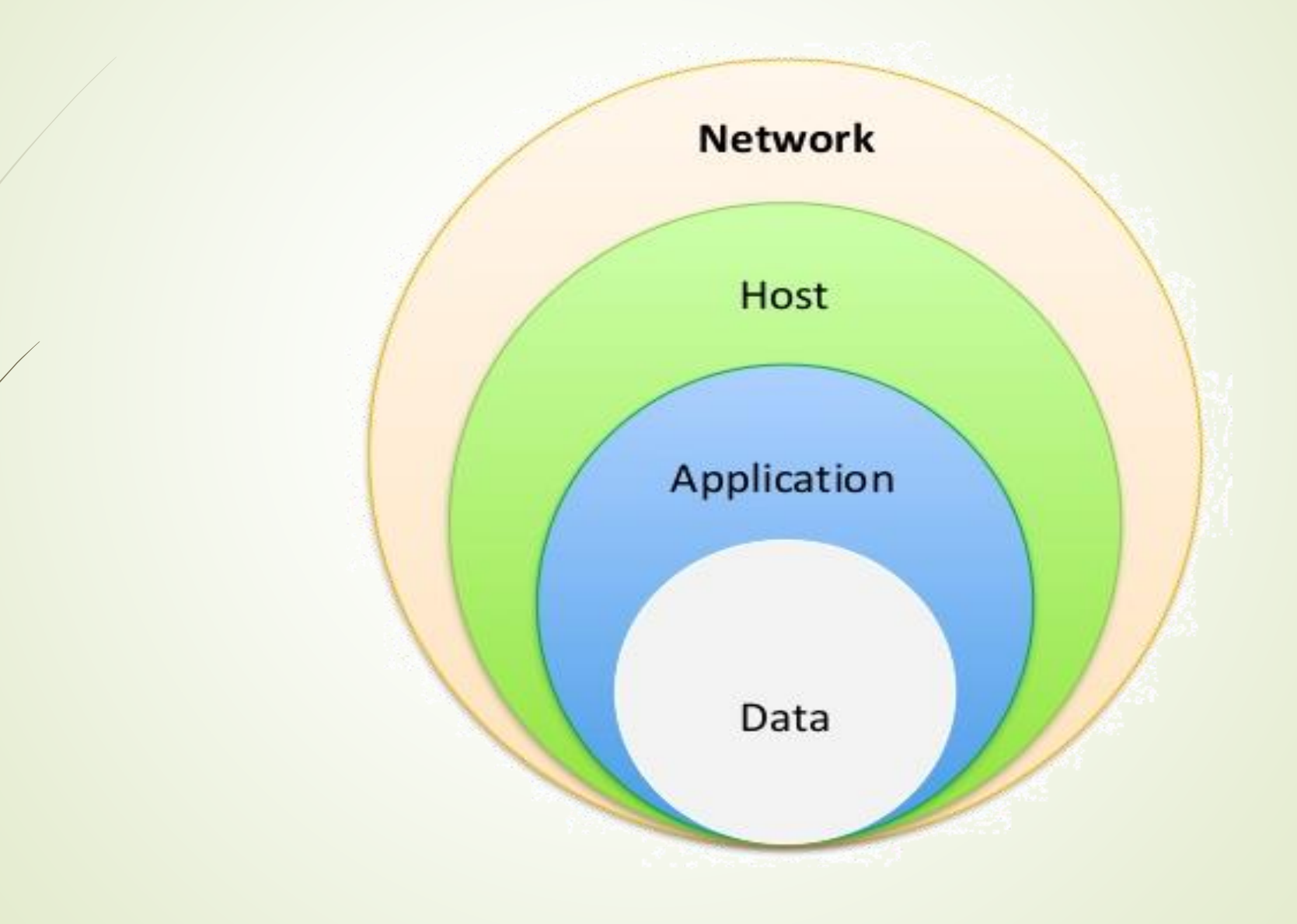

تهدیدهای وب سرور

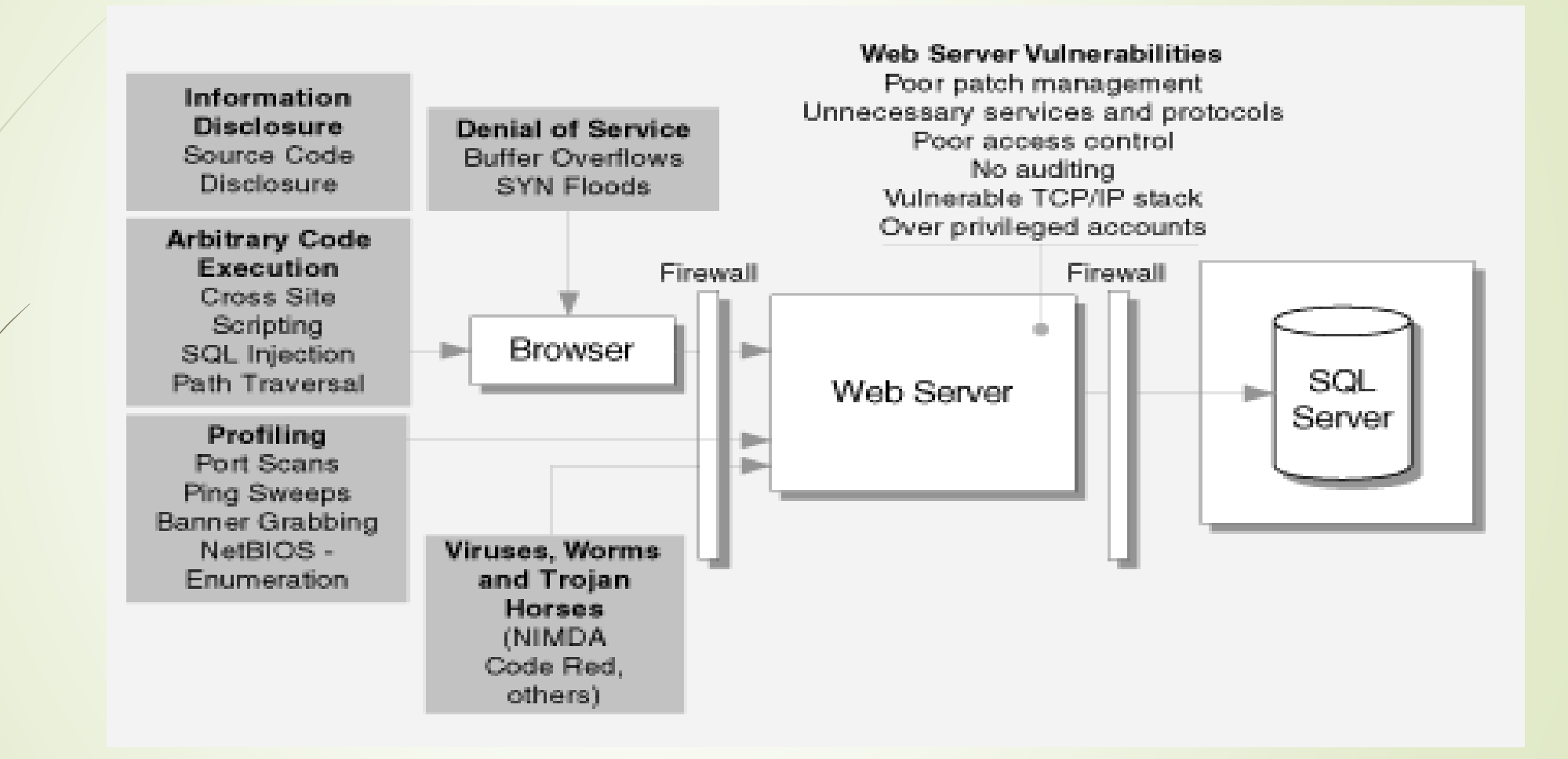

دسته بندی تنظیمات امنیتی

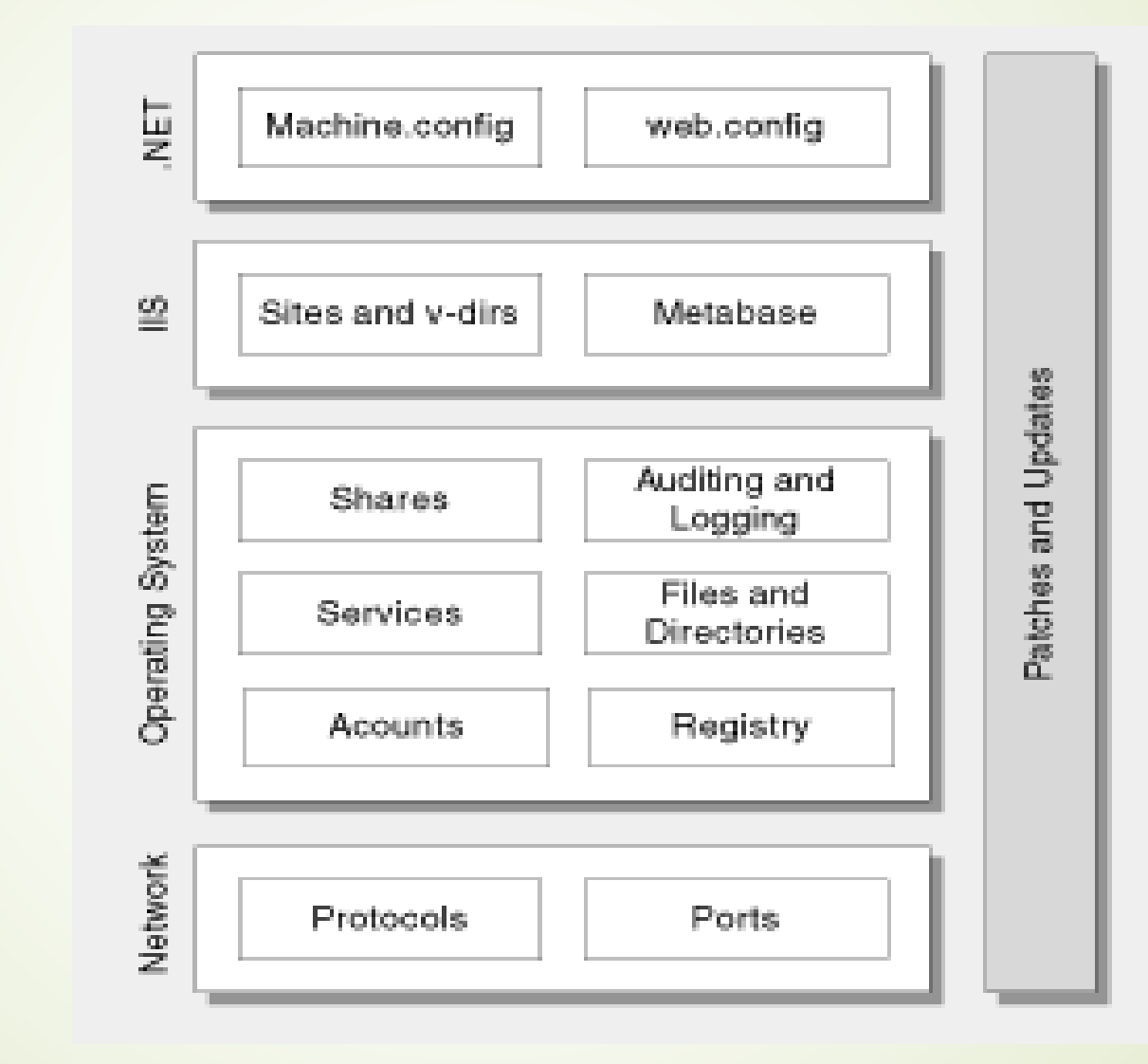

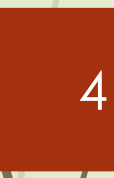

مراحل امن سازی وب سرور ویندوز

- بخش اول: اقدامات کلی و اولیه
- بخش دوم: سیاست های امنیتی مربوط به تنظیمات شبکه
   ۱- پروتکل ها ۲- پورت ها
- بخش سوم: سیاست ها و تنظمیات امنیتی مربوط به سیستم عامل

بخش چهارم: تنظیمات امنیتی مربوط به سرویس IIS

بخش ۱: اقدامات کلی و اولیه

✓ گام ۱: وب سرور در بستر سخت افزاری مناسب نصب گردد. ۷ گام۲: امنیت فیزیکی سرور و پورت های فیزیکی سرور ✓ گام ۳: عدم استفاده از نسخه های منسوخ سیستم عامل ویندوز که امکان بروزرسانی ندارد. ✓ گام ۴: نصب کلیه Patch های امنیتی ویندوز و NET FrameWork ✓ گام ۵: نصب آنتی ویروس معتبر و بروزرسانی مداوم آن ۶ أم ج: فعال كردن فايروال وتنظيم مناسب آن ✓ گام ۷: عدم اتصال به اینترنت در صور تیکه که نیازی به اتصال به اینترنت نیست. ✓ گام ۸: در صورت نیاز به اتصال اینترنت بر روی سرور اینکار را بعد از اتمام فرایند امن سازی انجام دهىد.

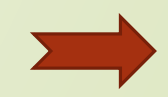

مرحله ۲: سیاست های امنیتی مربوط به تنظیمات شبکه

کام ۱: پروتکل های غیر ضروری وبلا استفاده را از روی سرور حذف کنید.

✓ گام ۲: در صورتیکه از پروتکل WebDAV استفاده نمی کنید آن را غیرفعال کنید.
 گام۳: پروتکل NetBIOS و SMB را غیرفعال کنید.
 نحوه

√ پورتهای ۱۳۹٬۱۳۸٬۱۳۷و ۴۴۵ مربوط به NetBIOS و SMB ) را ببندید.

۲ تمام پورتها به غیراز پورت ۸۰ و ۴۴۳ را ببندید.

✓ در صورتیکه از پروتکل https استفاده نمی کنید پورت ۴۴۳ را هم ببندید.

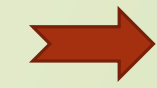

نحوه غيرفعال كردن NetBIOS

- Right-click My Computer on the desktop, and click Manage.
- Expand System Tools, and select Device Manager.
- Right-click Device Manager, point to View, and click Show hidden devices.
- Expand Non-Plug and Play Drivers.

Right-click NetBios over Tcpip, and click Disable.

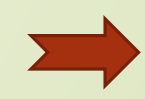

نحوه غيرفعال كردن SMB

- Right-click on Local Area Connection, and click Properties.
- Clear the **Client for Microsoft Networks** box.
- Clear the File and Printer Sharing for Microsoft Networks box
   SMB uses the following ports:
   TCP port 139
   TCP port 445
- i ei poitz

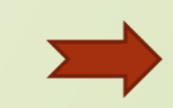

سیاست ها و تنظمیات امنیتی مربوط به سیستم عامل

- 1. سیاست های امنیتی مربوط به shares
- 2. سیاست های امنیتی مربوط به اکانت ها
- سیاست های امنیتی مربوط به سرویس ها
  - سیاست های امنیتی مربوط به لاگ ها
- 5. سیاست های امنیتی مربوط به فایل ها ودایر کتوری ها
  - .6 تنظيمات مربوط به رجيسترى

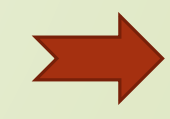

۱- سیاست های امنیتی مربوط به shares

✓ حذف share های غیرضروری و حتی shares های ضروری
 ✓ اعمال مجوزهای NTFS بر روی share های ضروری
 حذف گروه everyone از لیست دسترسی ها

| 📕 Computer Management        |               |                          | - DÊ             |
|------------------------------|---------------|--------------------------|------------------|
| ∫ <u>A</u> ction ⊻iew    ⇐ → | 🔁 💽   🛛       |                          |                  |
| Tree                         | Shared F      | 🛆 🛛 Shared Path          | Туре             |
| Computer Management          | 🔊 ADMIN\$     | C:\WINNT                 | Windows          |
| A System Tools               | <b>R</b> C\$  | Public Properties        |                  |
| Event Viewer                 | <b>■</b> D\$  | C. J. Chara Darreia      | viene la la      |
| 🕀 📆 System Informa           | <b>■</b> ■E\$ |                          | sions   Security |
| 🕀 🕀 📷 Performance Lo         | 🕞 F\$         | Mama                     |                  |
| 🚊 👜 👸 Shared Folders         | 🐨 G\$         |                          |                  |
| 🖓 Shares                     | 🕞 Н\$         | Everyone                 | X                |
| Sessions                     | IPC\$         |                          |                  |
| 📮 👘 🖓 Origo Statistica 🧖     | ∎<br>2-567    | - 34 80 - 5 <sup>1</sup> |                  |

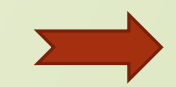

۲- سیاست های امنیتی مربوط به اکانت ها

حذف یا غیرفعال کردن اکانت های بلااستفاده
 غیر فعال اکانت guest
 تغییر نام اکانت Administrator
 تغییر نام اکانت Password Policy قوی:
 طول و پیچیدگی (حداقل ۸ کاراکتر ترکیبی)
 تاریخ انقضای پسورد(حداقل ۴۲ روز)

✓ در قسمت Access this computer from the network حذف

۲- سیاست های امنیتی مربوط به اکانت ها

به منظور جلو گیری از Anonymous logon به سیستم Anonymous logon به سیستم Anonymous logon (CurrentControlSet\Control\LSA\RestrictAnonymous=1
 ۱۹ از ارائه اکانت مشتر ک به افراد خودداری کنید(اکانت مجزا برای هر فرد)
 ۱۹ اگر چند Admin مختلف درسیستم دارید برای هر کدام اکانت مجزا ایجاد کنید.
 ۱۹ اگر بر روی سرور چندین Web Application وجود دارد برای هر کدام کاربر anonymous Admin کاربر anonymous Admin کاربر anonymous وجداگانه ای تعریف گردد.

۳- سیاست های امنیتی مربوط به سرویس ها

✓ سرویس های غیرضروری و بلااستفاده حذف گردد.

سرویس ها با حداقل مجوز های لازم اجرا شوند.

✓ سرویس Telnetرا حتما غیرفعال و از روی سیستم عامل حذف کنید.

✓ اگر سرویس ASP.NET State ) توسط Applicationهای شما استفاده نمی شود آن را غیرفعال کنید.

<sessionState mode="Off " />

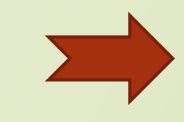

٤- سیاست های امنیتی مربوط به لاگ ها

محل لاگ IIS عوض شده و توسط مجوزهای NTFS امن شود.
 فایلهای لاگ IIS نه در پارتیشن سیستم عامل باشد و نه در پارتیشن وب
 لاگ ها را آرشیو کرده و به صورت آفلاین بررسی کنید.
 بسته به نیاز حداکثر اندازه لاگ فایل را تعریف کنید.

✓ دسترسی به فایل Metabase.binرا همیشه Audit کنید.

✓ تنظیمات IISرا به گونه ای انجام دهید که قالب W3C Extended Log Fileنیز بازرسی یا Audit شود.

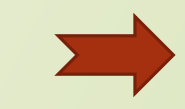

نحوه فعال كردن لاگ مربوط به login ها

#### Local Policies $\rightarrow$ Audit Policy $\rightarrow$ Audit account logon events

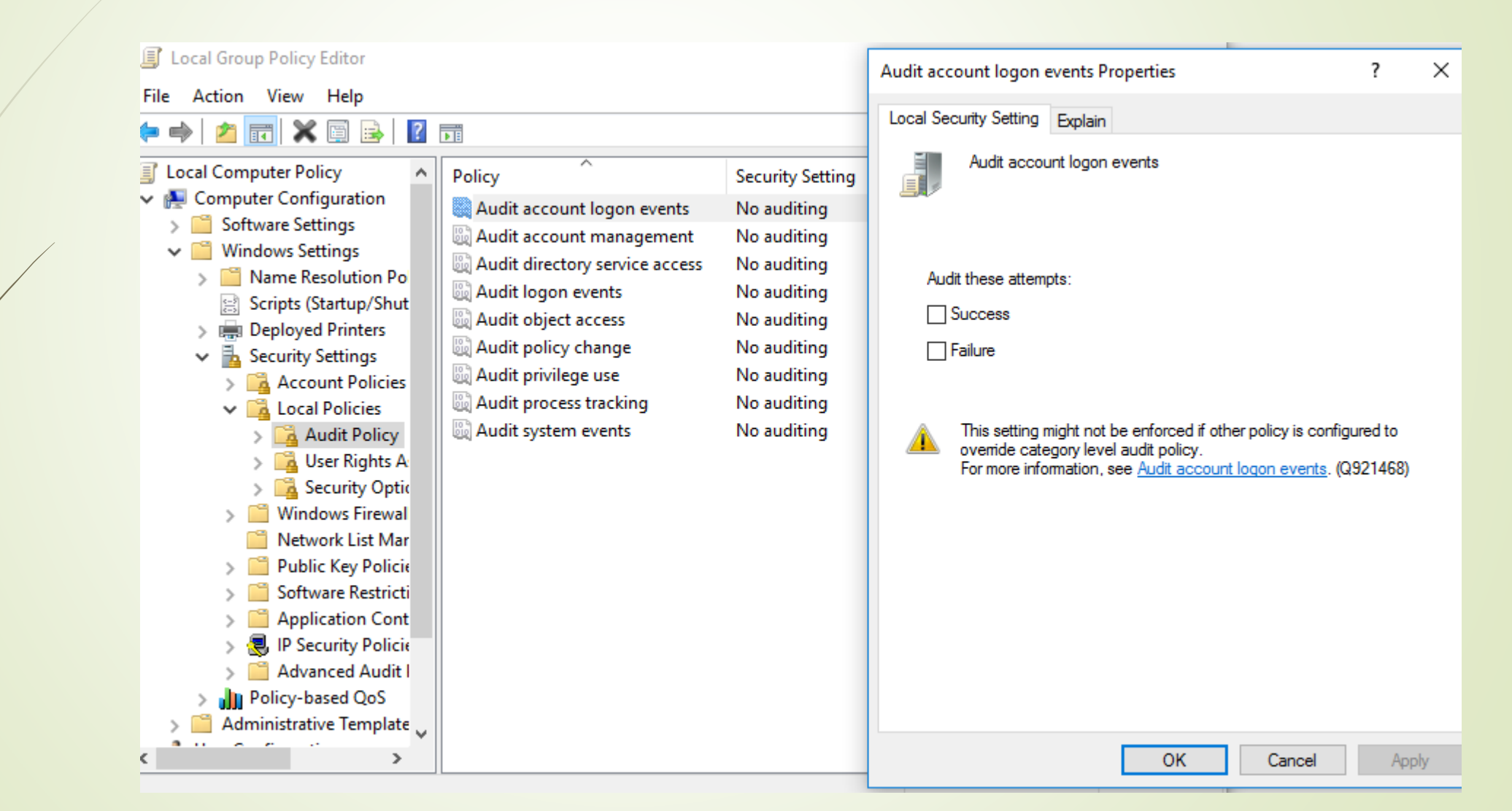

٥- سیاست های امنیتی مربوط به فایل ها ودایر کتوری ها

- ✓ دایر کتوری مربوط به وب سرور را در پارتیشن سیستم عامل قرار ندهید.
- √ با استفاده از مجوزهای NTFS امکان دسترسی به system tools و دایر کتوری وب برای گروه everyone را حذف کنید.

\%system%\system32, \..\Microsoft.NET\Framework\{version}, \inetpub\\*

√ بر روی کلیه محتویات دایر کتوری وب مجوز write را برای اکانت های anonymous را Deny را Deny کنید.

٥- سیاست های امنیتی مربوط به فایل ها ودایر کتوری ها

✓ تمامی Tools ها و Resource Kit و SDK و SDK ها را از روی وب سرور حذف کنید.

✓ قابلیت Remote IIS Administration را حذف کنید.
✓SystemDrive%\System32\inetsrv\iisadmin

✓ تمام sample Application ها راحذف کنید.
 %SystemDrive%\Help\IISHelp و Inetpub\IISSample

**٦- تنظیمات امنیتی مربوط به رجیستری** 

#### ✓ سرویس Remote Registryرا غیرفعال کنید.

✓ بصورت متناوب از رجیستری Backup تهیه کنید.

| 鵒 Services       |                                                                                                    |                                                                                                    |                                                                                                    |                               | -                                                                                 |    | ×                                             |
|------------------|----------------------------------------------------------------------------------------------------|----------------------------------------------------------------------------------------------------|----------------------------------------------------------------------------------------------------|-------------------------------|-----------------------------------------------------------------------------------|----|-----------------------------------------------|
| File Action View | Help                                                                                                    |                                                                                                    |                                                                                                    |                               |                                                                                   |    |                                               |
| Þ 🔿   📊   🖨 🤇    | ) 🗟   🛛 🧊   🕨 🔳 II ID                                                                                                    |                                                                                                    |                                                                                                    |                               |                                                                                   |    |                                               |
| Services (Local) | Services (Local)                                                                                                    |                                                                                                    |                                                                                                    |                               |                                                                                   |    |                                               |
|                  | Remote Registry                                                                                                    | Name                                                                                                    | Description                                                                                                    | Status                        | Startup Typ                                                                       | be | Log ^                                         |
|                  | Description:<br>Enables remote users to modify<br>registry settings on this computer. If<br>this service is stopped, the registry<br>can be modified only by users on this<br>computer. If this service is disabled,<br>any services that explicitly depend on<br>it will fail to start. | <ul> <li>Radio Management Service</li> <li>Remote Access Auto Conne</li> <li>Remote Access Connection</li> <li>Remote Desktop Configurat</li> <li>Remote Desktop Services</li> <li>Remote Desktop Services U</li> <li>Remote Procedure Call (RPC)</li> <li>Remote Procedure Call (RP</li> <li>Remote Registry</li> </ul> | Radio Mana<br>Creates a co<br>Manages di<br>Remote Des<br>Allows user<br>Allows the r<br>The RPCSS<br>In Windows<br>Enables rem | Running<br>Running<br>Running | Manual<br>Manual<br>Manual<br>Manual<br>Manual<br>Automatic<br>Manual<br>Disabled |    | Loc<br>Loc<br>Loc<br>Net<br>Loc<br>Net<br>Net |
|                  |                                                                                                    | Retail Demo Service Routing and Remote Access RPC Endpoint Mapper                                                                                                    | The Retail D<br>Offers routi<br>Resolves RP                                                                                     | Running                       | Manual<br>Disabled<br>Automatic                                                   |    | Loc<br>Loc<br>Net                             |

## سیاستهای امنیتی مربوط به IIS

- ✓ وب سایت ها را بر روی پارتیشن سیستم ایجاد نکنید.
   در محل پیش فرض inetpub\wwwroot\ قرار ندهید.
  - ✓ تنظيمات Parent Path را غيرفعال كنيد. ( نحوه انجام)
- ✓ Virtual Directoryهای خطرناکی مثل IISSamplesاو IISAdminو IISAdminو IISHelp
  - ✓ حذف یا امن سازی ( RDS(Remote Data Services. ( نحوه انجام) Virtual Directoryمربوط به MSADCرا حذف کنید.
  - ✓ Virtual Directory به نام IIS Internet Printingرا حذف کنید.
- ✓ بازبيني و تنظيم WEB Permissions ( Script source access, Write , Execute , Read )

### سیاستهای امنیتی مربوط به IIS

- ✓ قسمت MS FrontPage Server extensionsرا فقط در صورت نیاز نصب کنید در غیر اینصورت حذف کنید.(جلو گیری از توسعه از راه دور)
- ✓ قسمت MDAC)Data Access Components() را فقط در صورت نیاز نصب کنید در غیر اینصورت حذف کنید. (جلو گیری از توسعه از راه دور)
- ✓ قسمت MS Index Serverرا فقط در صورت نیاز نصب کنید و اگر نیازی نیست نصب نکنید.
  - ✓ ISAPI Filterهای بلااستفاده و غیرضروری را از روی سرور حذف کنید.

# نحوہ غیرفعال کردن parent paths

This IIS metabase setting prevents the use of ".." in script and application calls to functions such as **MapPath**. This helps guard against **directory traversal attacks**.

To disable parent paths

- ✓ Start IIS.
- ✓ Right-click the root of your Web site, and click **Properties**.
- ✓ Click the **Home Directory** tab.
- ✓ Click **Configuration**.
- ✓ Click the **App Options** tab.
- ✓ Clear Enable parent paths.

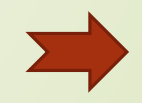

## نحوه حذف RDS

#### **Removing RDS** If your applications do not use RDS, remove it. **To remove RDS**

- ✓ Remove the /MSADC virtual directory mapping from IIS.
- ✓ Remove the RDS files and subdirectories at the following location:
- ✓ \Program Files\Common Files\System\Msadc
- ✓ Remove the following registry key:
- ✓ HKLM\System\CurrentControlSet\Services\W3SVC\Parameters\A DCLaunch

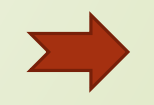

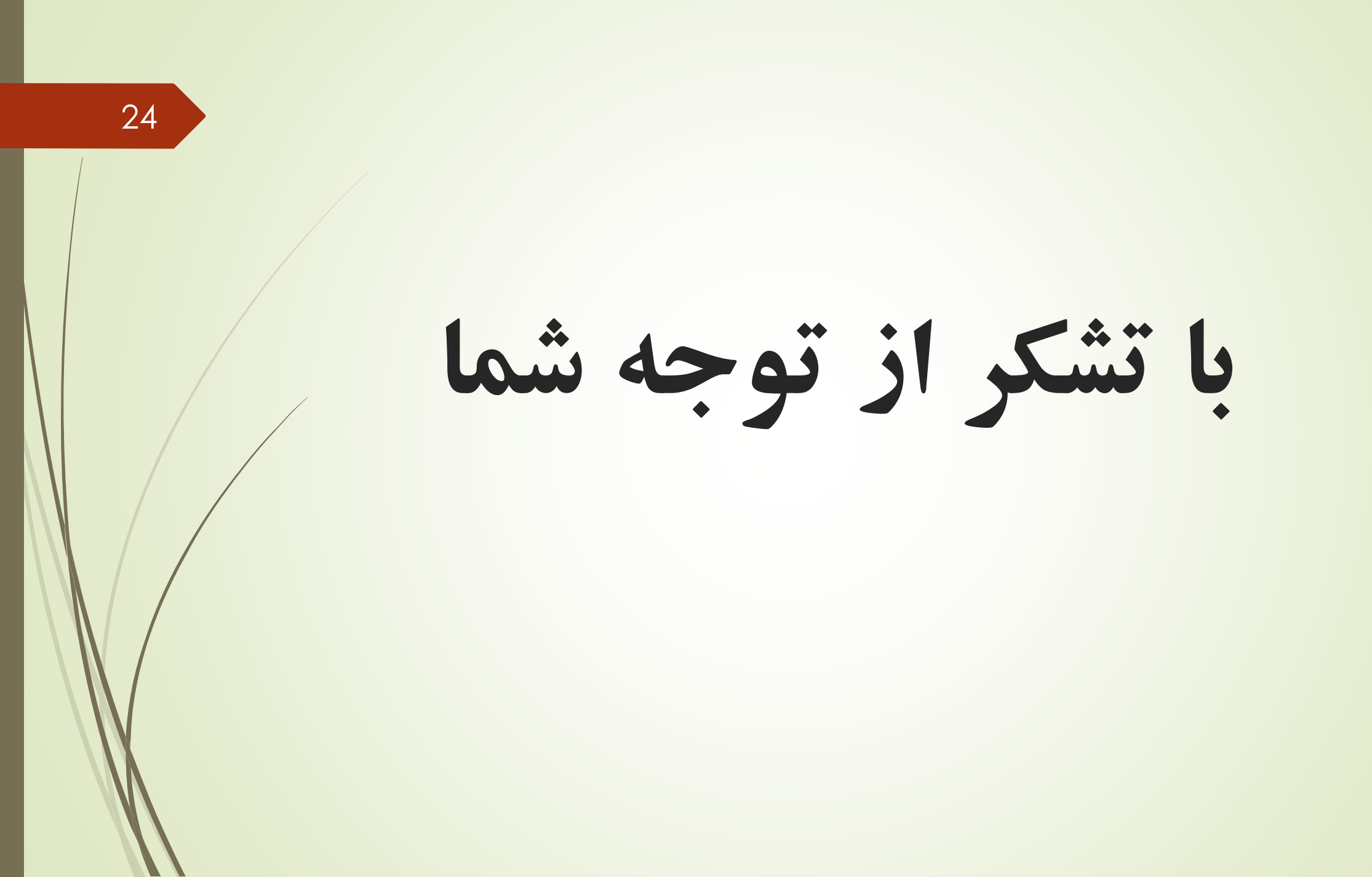